้ คู่มือการแต่งตั้งคณะกรรมการกองทุน ๆ ชุดใหม่ ผ่านโปรแกรมกองทุนสุขภาพตำบลภาคใต้

ให้เจ้าหน้าที่ login เข้าไปที่กองทุนของฉันผ่านโปรแกรมกองทุนสุขภาพตำบล (www.localfund.happynetwork.org) จะเข้าสู่กองทุนในความรับผิดชอบ

## คำชี้แจง

คณะกรรมการกองทุนฯ ชุดเดิมตามประกาศ ฉบับ ปี **2557** จะมีดำรงตำแหน่งและมีอำนาจเต็มตามประกาศ ฉบับ **2561** ต่อไป อีก **90** วัน ระหว่างนี้ต้องคัดเลือกกรรมการตามประกาศฯ และเมื่อคัดเลือกจนครบ องค์ประกอบแล้ว ก็แต่งตั้งคณะกรรมการชุดใหม่ ในระบบโปรแกรมได้เลย ต้องเข้าไปจัดการบันทึก คณะกรรมการชุดเก่าหมดวาระ (รายชื่อคณะกรรมชุดเก่าจะถูกเก็บบันทึกประวัติ ไว้ในระบบ) ให้ทำดังนี้ **ขั้นตอนการบันทึกคณะกรรมการชุดเก่าหมดวาระ** 

1. คลิกปุ่ม ที่ 🥂 เพื่อเข้าไปหน้า ข้อมูล คณะกรรมการ

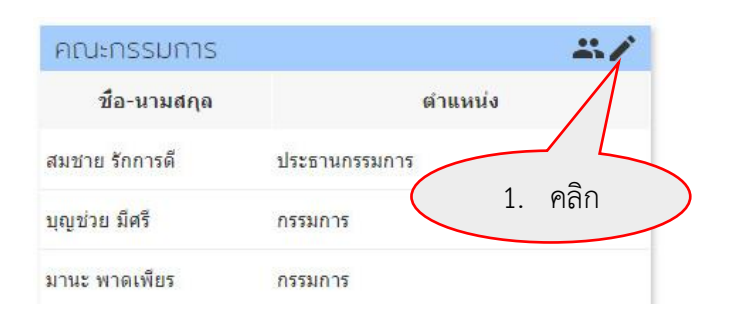

2. คลิก 💷 จะแสดงเมนูย่อย เลือก บันทึกคณะกรรมหมดวาระ

| 1  |   | แผนงาน | การเงิน     | พัฒนาโครงการ             | ติดตามโครงการ | แบบประเม็น                                                 | ÷ i                                               |
|----|---|--------|-------------|--------------------------|---------------|------------------------------------------------------------|---------------------------------------------------|
|    |   | ชื่อ   | อ-นามสกุเ   | a G                      | จำแหน่ง       |                                                            | องค์ประกอบของคถ                                   |
| 1. | - | นายสม  | ชาย รักกา   | รดี ประธานกรร            | มการ          | นายกอง <mark>ค์</mark> การข<br>อบต.ตัว <mark>อ</mark> ย่าง | รบริหารส่วนต่าบล                                  |
| 2. | - | นายบุฤ | มช่วย มีศรี | กรรมการ                  |               | สมาชิกสภาอง<br>รร.ตัวอย่าง                                 | งศ์กรปกครองส่วนท้องถิ่น > บันทึกคณะกรรมการหมดวาระ |
| 3. | - | นายมา  | นะ พาดเพื   | ยร <mark>กรรมก</mark> าร |               | ผู้แทนศูนย์ประ<br>สปส <mark>ช เ</mark> ขต 12               | ะสานงานหลักประกันสุขภ<br>2                        |

3. เลือก ใช่ ฉันต้องการบันทึกกรรมการทุกคนหมดวาระ

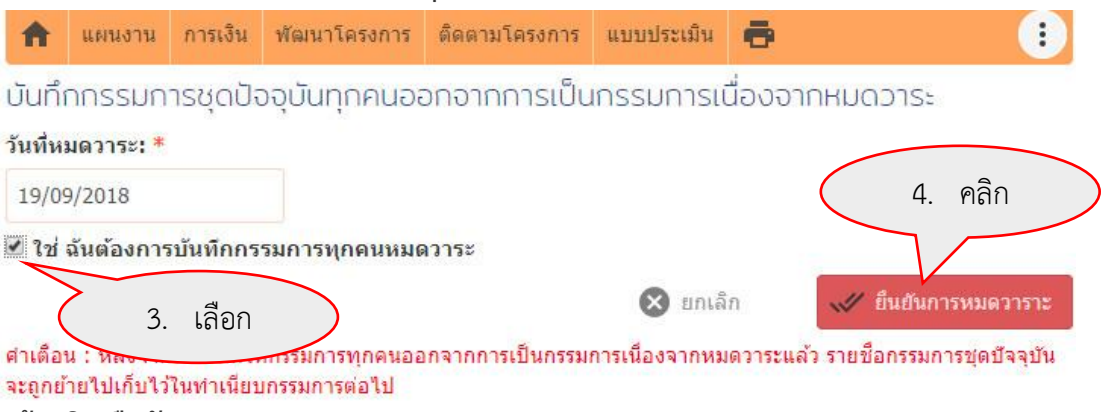

4. แล้วคลิก ยืนยันการหมดวาระ

# ขั้นตอนการบันทึกข้อมูล คณะกรรมการ ชุดใหม่

บันทึกข้อมูลรายชื่อคณะกรรมการกองทุนฯ ชุดใหม่

1. คลิกที่ปุ่ม <sup>ปอนข้อขุดใหม่</sup> หรือ สัญลักษณ์

2

ชื่อ-นามสกุล

คณะกรรมการ

| <del>เ</del> รือ สัญลักษณ์ | 1 | เพื่ | อเข้า    | ไปเข้   | งื่มข้อมู    | ลรายชื่       | อกรร       | มการตามองค์ประกอบ |
|----------------------------|---|------|----------|---------|--------------|---------------|------------|-------------------|
|                            |   |      | 🔒 แหนงาา | การเงิน | พัฒนาโครงการ | ติดตามโครงการ | แบบประเม็น | ē                 |

- 2. ป้อนข้อมูลรายละเอียดในช่องแต่ละช่อง
- 3. คลิก **บันทึกกรรมการใหม่** เพื่อจัดเก็บข้อมูล

ดำแหน่ง

| บุตเก่าหมดวาระ                      | อนชื่อชุดให | á                    | aar        | หนังสือแต่งตั้ง |            | แจ้ง ส            | ปสช.เขต           |
|-------------------------------------|-------------|----------------------|------------|-----------------|------------|-------------------|-------------------|
| 1. คลิก                             | τ́ปs        | ะกอบของคณะก          | รรมการ     | เริ่มดำรงตำแ    | หน่ง       | ครบวาระ           | สการ              |
| เพิ่มกรรมการบริหาร                  |             |                      |            |                 | project ve | ersion release 10 | 11.3. <b>sizo</b> |
| ตำแหน่ง/องค์ประกอบของคด             | นะกรรมศ     | าาร <mark>:</mark> * |            | 7               | 4-235-494  |                   | 2                 |
| ==เลือกตำแหน่ง/องค์ประกอบ           | ของคณะก     | เรรมการ==            |            | •               |            |                   |                   |
| ดำนำหน้า *                          |             |                      | _          |                 |            |                   |                   |
| เช่น นาย                            | 2           | പ്പം                 | y<br>Nouro |                 |            |                   |                   |
| ชื่อ-นามสกุล *                      | Ζ.          | บอน                  | (เอมู่ย    |                 |            |                   |                   |
| เช่น สมชาย สกุลดี                   | $\sim$      |                      |            |                 |            |                   |                   |
| ชื่อหน่วยงานตนสังกัด *              |             |                      |            |                 |            |                   |                   |
| ระบุชื่อหน่วยงานต้นสังกัด           |             |                      |            |                 |            |                   |                   |
| วันที่เริ่มดำรงตำแหน่ง <del>*</del> |             |                      |            |                 |            |                   |                   |
| 19/09/2018                          |             |                      |            |                 |            |                   |                   |
| 8                                   | ຍກເລັກ      | ~                    | ″ บันทึกกร | อมการใหม่       |            |                   |                   |
|                                     |             |                      |            | 3. คลิเ         | าบันที     | ์ก                | >                 |
|                                     |             |                      |            | 3. คลิเ         | าบันที     | ์ก                |                   |

## ขั้นตอนการพิมพ์หนังสือแต่งตั้ง คณะกรรมการ

เมื่อบันทึกข้อมูลรายชื่อคณะกรรมการกองทุนฯ ชุดใหม่ เรียบร้อยแล้ว ต้องการจะออกหนังสือ/พิมพ์ คำสั่ง แต่งตั้งคณะกรรมการ ทำได้ดังนี้

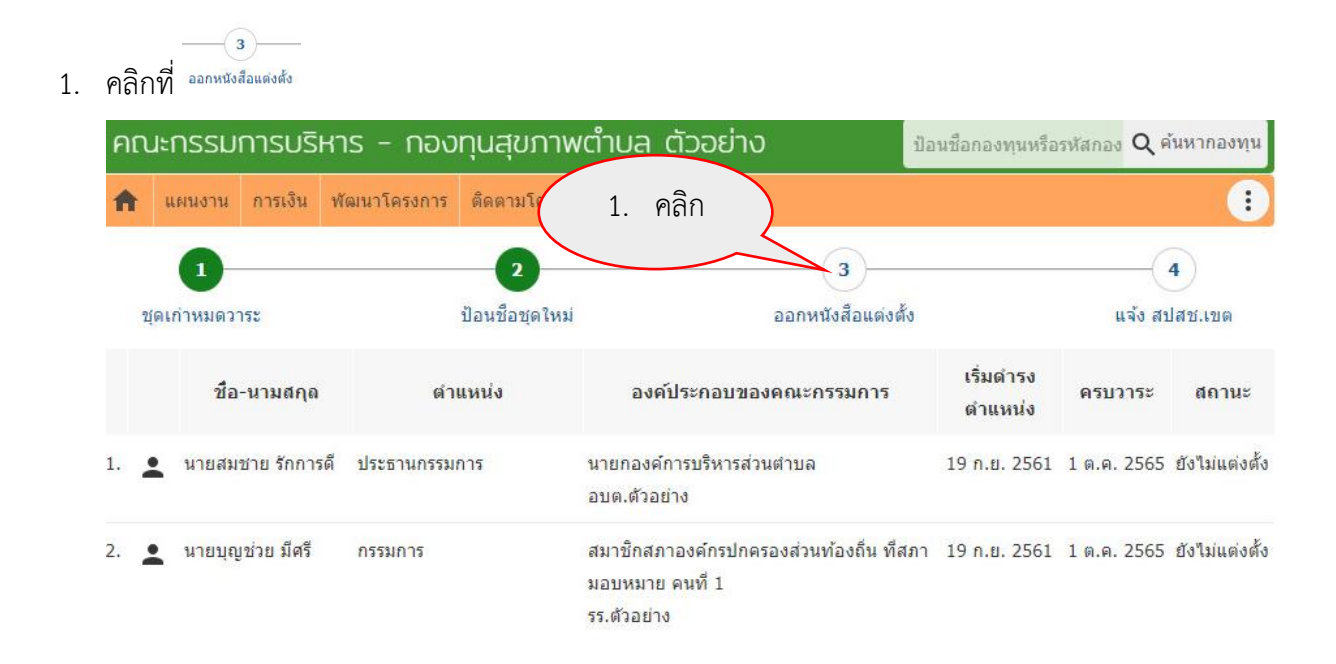

 เลือก ประเภทหนังสือ <u>แต่งตั้งกรรมการชุดใหม่</u> (หรือเพิ่มแต่งตั้งเติมกรรมการใหม่เฉพาะกรรมการ จากศูนย์ประสานงานหลักประกันสุขภาพประชาชน ตามข้อ 12(7) หรือ เปลี่ยนแปลงกรรมการ ) ออกหนังสือแต่งตั้งกรรมการ

|    |   |                                | นต่งตั้งกรรมก        | ารชุดใหม่  | เพิ่มเดิมกรรมการใหม่                | เปลี่ยนแปลงกรรมการ   |                      |             |                    |
|----|---|--------------------------------|----------------------|------------|-------------------------------------|----------------------|----------------------|-------------|--------------------|
|    |   | 2                              | <b>a</b> aa          | ราย        | เชื้อกรรมการที่จะแต่                | งตั้ง                |                      |             |                    |
|    |   | ชื่อ-นามสกุล                   | พิสาแหน่ง<br>สาแหน่ง |            | องค์ประกอบของ                       | <b>ดณะกรรมการ</b>    | เริ่มดำรง<br>ดำแหน่ง | ครบวาระ     | สถานะ              |
| 1. | • | <mark>นายสมชาย รักการดี</mark> | ประธานกรรมการ        | นาย<br>อบต | กองค์การบริหารส่วนตำบ<br>จ.ตัวอย่าง | <b>ເ</b> ລ           | 19 ก.ย. 2561         | 1 ต.ค. 2565 | ยังไม่<br>แต่งตั้ง |
| 2. | • | นายบุญช่วย มีศรี               | กรรมการ              | สมา<br>หมา | ชิกสภาองค์กรปกครองส่<br>1ย คนที่ 1  | วนท้องถิ่น ที่สภามอบ | 19 ก.ย. 2561         | 1 ต.ค. 2565 | ยังไม่<br>แต่งตั้ง |

×

3. ตรวจสอบ และป้อนข้อมูลในส่วนที่ ยังไม่ครบให้สมบูรณ์ (บางช่องสามารถเว้นไว้ก่อนได้)

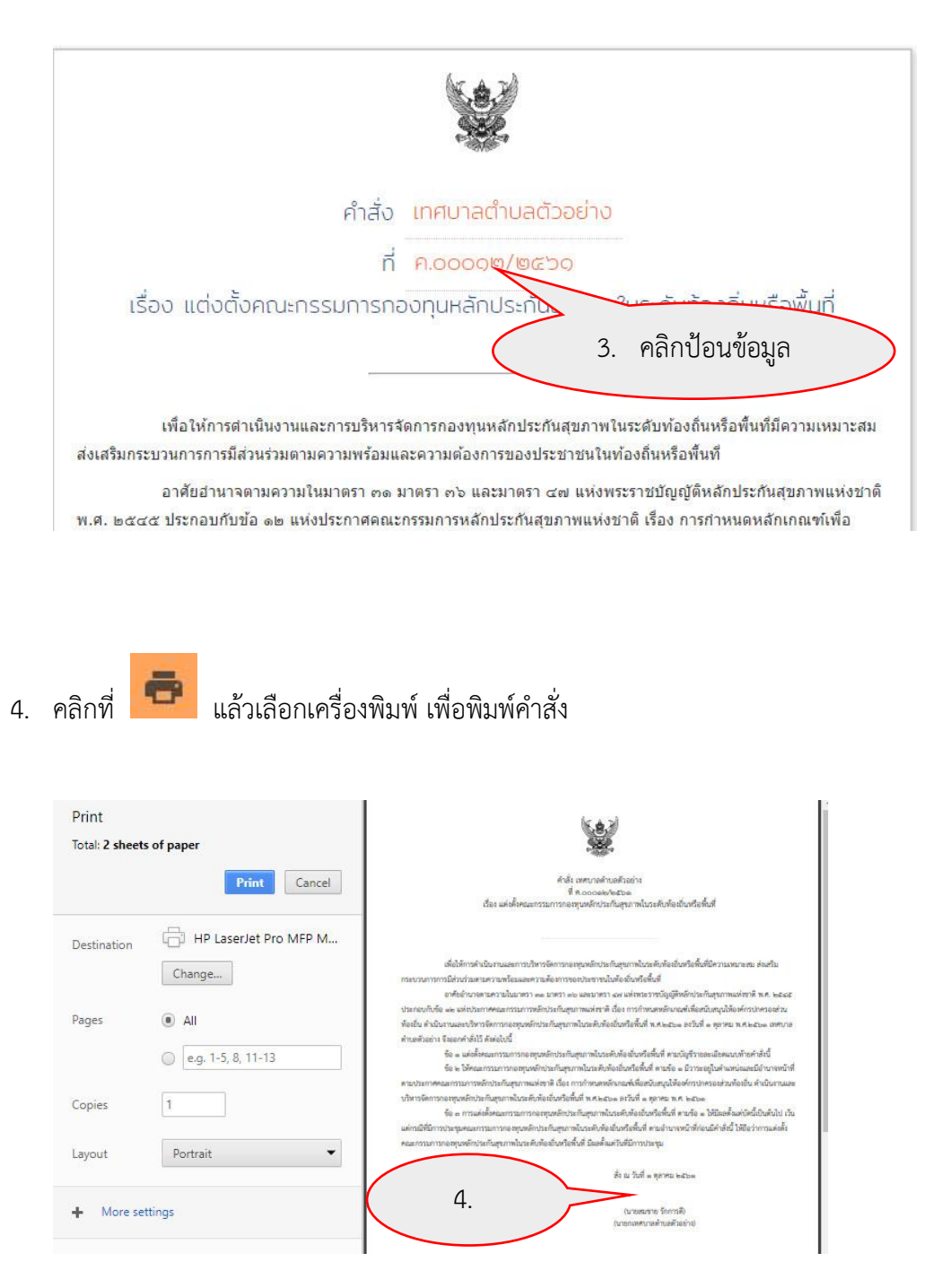

5. นำเสนอ นายกา ลงนาม คำสั่งแต่งตั้ง

## ขั้นตอนแจ้งคำสั่งแต่งตั้งคณะกรรมการ กองทุนฯ ให้ สปสช. เขต ทราบ

### ้ไม่ต้องส่งคำสั่งตัวจริงมาที่ สปสช.เขต 12 แล้ว ท่านอาจใช้กล้องถ่ายรูปถ่ายคำสั่งดังกล่าวแนบไว้ในระบบ

|                           |               |                |                 | × |
|---------------------------|---------------|----------------|-----------------|---|
| หนังสือแต่งตั้งกรรมการ    |               |                |                 |   |
| ประเภทหนังสือ             | เลขที่หนังสือ | วันที่แต่งตั้ง | แจ้ง            |   |
| 1. แต่งตั้งกรรมการชุดใหม่ |               |                | 🖋 แจ้ง สปสช.เขต | ۵ |

ก่อนจะดำเนินการเพิ่มเติมกรรมการตามข้อ 12(7) หรือเปลี่ยนแปลงกรรมการ ต้อง คลิกแจ้งสปสช เขต แล้ว สถานนะ จะเปลี่ยนจาก ยังไม่แต่งตั้ง เป็น แต่งตั้ง ให้

|    |             | 1                 | n              | 2 3                                                                    |                      | 4                  |                |
|----|-------------|-------------------|----------------|------------------------------------------------------------------------|----------------------|--------------------|----------------|
|    | .7j (e) f 1 | ข้อ-นามสกุล       | บอน<br>ตำแหน่ง | ขอของคนะกรรมการ<br>องค์ประกอบของคณะกรรมการ                             | เริ่มดำรงตำแหน่ง     | แจง สบส<br>ครบวาระ | ช.เชต<br>สถานะ |
| 1. | ÷           | นายสมชาย รักการดี | ประธานกรรมการ  | นายกองศ์การบริหารส่วนตำบล<br>อบด.ด้วอย่าง                              | 19 ກ. <b>ຍ.</b> 2561 | 1 ต.ค. 2565        | แต่งตั้ง       |
| 2. | *           | นายบุญช่วย มีศรี  | กรรมการ        | สมาชิกสภาองค์กรปกครองส่วนท้องถิ่น ที่สภามอบหมาย คนที่ 1<br>รร.ด้วอย่าง | 19 ก.ย. 2561         | 1 ต.ค. 2565        | × ()           |
| 3. | •           | นายมานะ พาดเพียร  | กรรมการ        | ผู้แทนศูนย์ประสานงานหลักประกันสุขภาพประชาชน                            | 19 n.u. 2561         | 1 ต.ค. 2565        | แต่งตั้ง       |

### การเพิ่มกรรมการตามข้อ 12(7) และเปลี่ยนแปลงกรรมการ กองทุนฯ

ข้อมูลรายชื่อคณะกรรมการกองทุนๆ ที่ดำรงตำเหน่งอยู่ ในปัจจุบันถ้ามีการเปลี่ยนแปลงให้บันทึกเก็บเป็น ประวัติไว้ได้ ซึ่งจะแสดงเฉพาะรายชื่อที่ยังคงดำรงตำแหน่งเท่านั้น

#### การเพิ่มกรรมการ ตามข้อ 12(7) ผู้แทนจากศูนย์ประสานงานหลักประกันสุขภาพประชาชน

1. คลิกปุ่ม ที่ 🖍 เพื่อเข้าไปเพิ่มข้อมูลหรือแก้ไข

|        | คณะกรรมการ    |                        |
|--------|---------------|------------------------|
|        | ชื่อ-นามสกุล  | ตำแหน่ง                |
|        | สมชาย มากยิ่ง | ประธานกรรมการ          |
|        | แก้ว กันดี    | รองประธานกรรมก 1. คลิก |
| ข้อมูล |               |                        |

2. ในช่องตำแหน่ง คลิกเลือกที่ตำแหน่ง

| คณะกรรมการบริหาร - กองทุนเ                                                                                                    | รุขภาพตำบลทดสอบ                                | 2                                                                                                    | <b>้</b> เลขที่ข้อตกล |
|----------------------------------------------------------------------------------------------------|------------------------------------------------|----------------------------------------------------------------------------------------------------|-----------------------|
| ข้อมูลกองทุน การเงิน โครงการ แบบปร                                                                                                    | ระเมิน รายงาน                                  | 3. คลกบอนขอมูล                                                                                             | 6. คลก                |
| ตำแหน่ง                                                                                                    | องค์ประกอบของคณะกรรมการ                        | ជក្                                                                                                    | เมื่อวันที่           |
| ==เลือกตำแหน่ง/องค์ประกอบของคณะกร                                                                                                    | รมการ== ▼                                      | ชื่อ-นามสกุล                                                                                               | เพิ่มคณะกรรมการบริหาร |
| ที่ปรึกมา<br>พู้อำนวยการโรงพยาบาล<br>สาธารณสุขอำเภอ<br>ประธานกรรมการ<br>นายกองศ์การบริหารส่วนตำบล<br>นายกเทศมนตรี<br>รองประธานกรรมการ<br>ผู้ทรงคุณวุฒิคนที่ ๑ | . คลิกเลือก                                    | ขื้อ-นามสกุล<br><b>ชื่อหน่วยงาน</b><br>ชื่อหน่วยงานดันสงกล<br>วั <b>นที่เริ่มดำรงดำแหน่ง</b><br>28/11/2016 | 4. คลิกป้อนข้อมูล     |
| ผู้ทรงคุณวุฒิคนที่ ๒<br>กรรมการ                                                                                                    |                                                | สมชาย มากยิ่ง                                                                                              | 2 - 0 2557            |
| สมาชิกสภาองศ์กรบ่กครองส่วนท้องถิ่<br>สมาชิกสภาองค์กรปกครองส่วนท้องถิ่<br>ผอ.โรงพยาบาลส่งเสริมสุขภาพต่าบล                                                      | นที่สภามอบหมาย คนที่ด<br>นที่สภามอบหมาย คนที่๒ | แก้ว 5. คลิกแ                                                                                              | ละเลือกวันที่         |

- 3. ในช่องชื่อและนามสกุล คลิกและป้อนชื่อ-นามสกุล
- 4. ในช่องชื่อหน่วยงาน คลิกและป้อนชื่อหน่วยงานต้นสังกัด (ถ้ามี)
- ในช่องวันที่เริ่มดำรงตำแหน่ง ให้ระบุวันที่เริ่มดำรงตำแหน่งในกองทุน
   1 โดยคลิกในช่อง "..." แล้วจะมีปฏิทินแสดงขึ้นมา ให้เลือกสามารถ
   เลื่อนเดือน และเลือกวันที่ ได้จากปฏิทิน หรือสามารถใส่ตัวเลข ใน
   รูปแบบ วันที่/เดือน/ปี พ.ศ. หรือ ค.ศ. ก็ได้ แล้วกดปุ่ม Enter ระบบ
   จะปรับวันให้อัตโนมัติ (โปรดเช็คความถูกต้องซ้ำ)

| 1/10 | )/2016 | 5   |       |     |               |    |
|------|--------|-----|-------|-----|---------------|----|
| 0    |        | ศุล | าคม 2 | 016 | $\mathcal{A}$ | 0  |
| Su   | Мо     | Tu  | We    | Th  | Fr            | Sa |
|      |        |     |       |     |               | 1  |
| 2    | 3      | 4   | 5     | 6   | 7             | 8  |
| 9    | 10     | 11  | 12    | 13  | 14            | 15 |
| 16   | 17     | 18  | 19    | 20  | 21            | 22 |
| 23   | 24     | 25  | 26    | 27  | 28            | 29 |
| 30   | 31     |     |       |     |               |    |

คลิกที่ปุ่ม เพิ่มคณะกรรมการบริหาร เพื่อเพิ่มข้อมูล

สปสช.เขตส่งรายชื่อกรรมการจากศูนย์ประสานงานหลักประกันสุขภาพภาคประชาชนมาเพิ่มตามข้อ 12(7)

| ตำแหน่ง                  | องค์ประกอบของคณะกรรมการ   | ชื่อ-นามสกุล | เมื่อวันที่     |         |   |
|--------------------------|---------------------------|--------------|-----------------|---------|---|
| ==เลือกตำแหน่ง/องค์ประกอ | บของคณะกรรมการ== ▼        | ชื่อ-นามสกุล | เพิ่มคณะกรรมการ | รบริหาร |   |
| ประธานกรรมการ            | นายกองด์การบริหารส่วนตำบล | ( 1. คลิก    | 2 ธ.ค. 2557     | 1       | : |
| รองประธานกรรมการ         | ผู้ทรงคุณวุฒิคนที่ ๑      | 11 TETERS    | 5 ก.ค. 2559     | 1       | : |

- 1. คลิกที่ปุ่ม 🖍 แถวเดียวกับชื่อเพื่อเข้าไปแก้ไข
- 2. แก้ไขข้อมูล ในช่องต่างๆที่ต้องการ
- 3. คลิกที่ปุ่ม บันทึกการแก้ไข เพื่อบันทึกข้อมูล

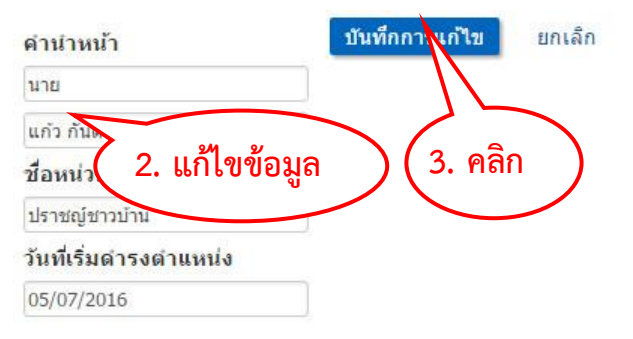

#### กรณีเปลี่ยนกรรมการ (ออกจากกรรมการ)

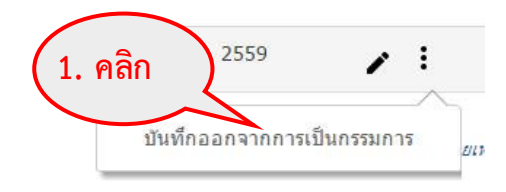

- ให้คลิกที่ปุ่ม 

   แถวเดียวกับชื่อที่ออก แล้วเลือกคลิก
   บันทึกออกจากการเป็นกรรมการ
- 2. เลือกระบุเหตุผลที่ออก
- 3. เลือกปฏิทิน ระบุวันที่ออก
- คลิกปุ่มบันทึก เพื่อบันทึกข้อมูล รายชื่อผู้ที่ออกจะไม่แสดง ในหน้ากรรมการชุดปัจจุบัน แต่จะอยู่ในทำเนียบกรรมการ สามารถคลิกเพื่อดูรายชื่อกรรมการ ในอดีตได้ทั้งหมด

#### บันทึกออกจากการเป็นกรรมการของ นายมีชัย

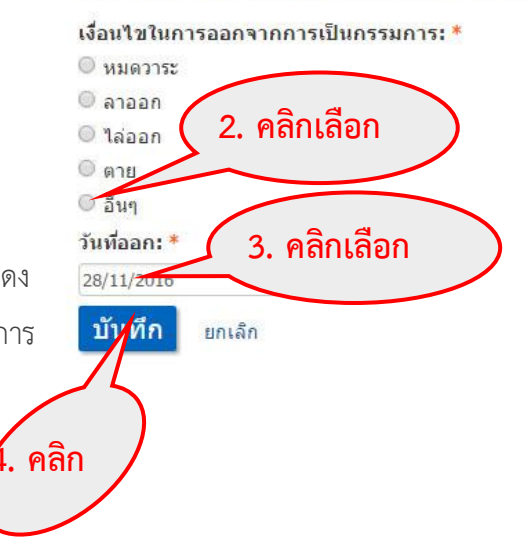